## **Registration Using Self-Service Banner (SSB)**

Once you have logged into OneTech, locate Self-Service Banner (SSB) by either clicking the hamburger menu and selecting SSB, or by locating the campus tools card and selecting SSB in the Banner Tools menu.

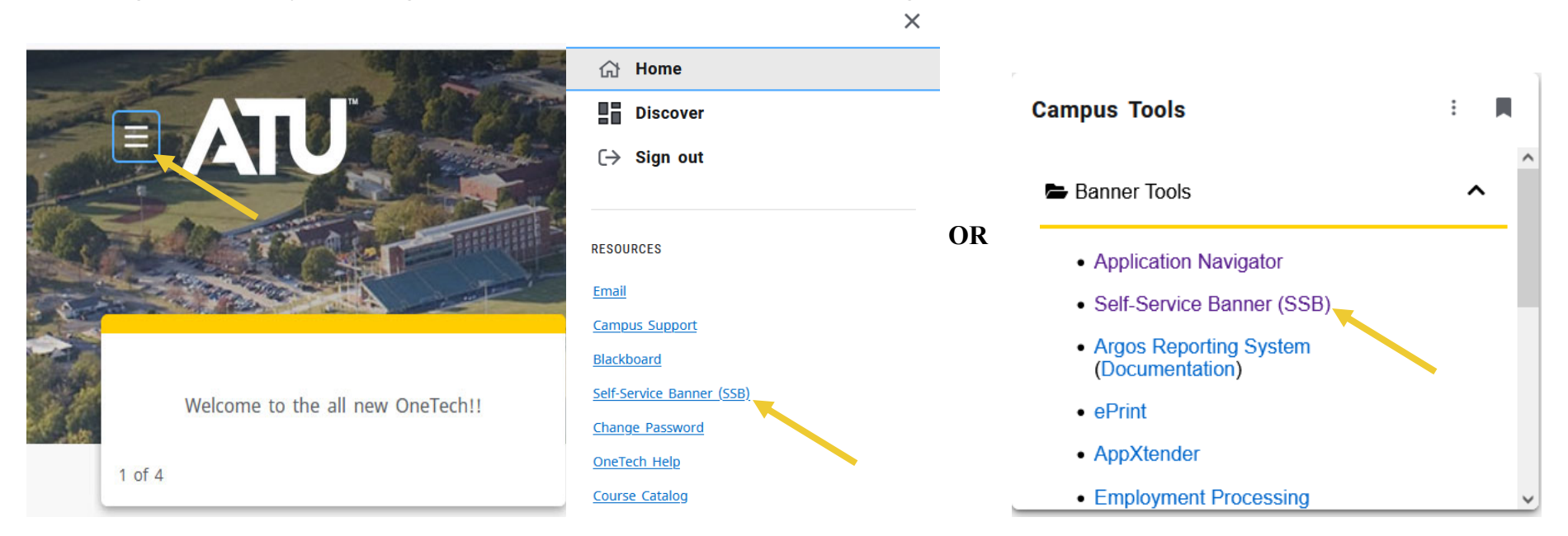

First, you must look up the student's transcript to determine which classes are appropriate for registration.

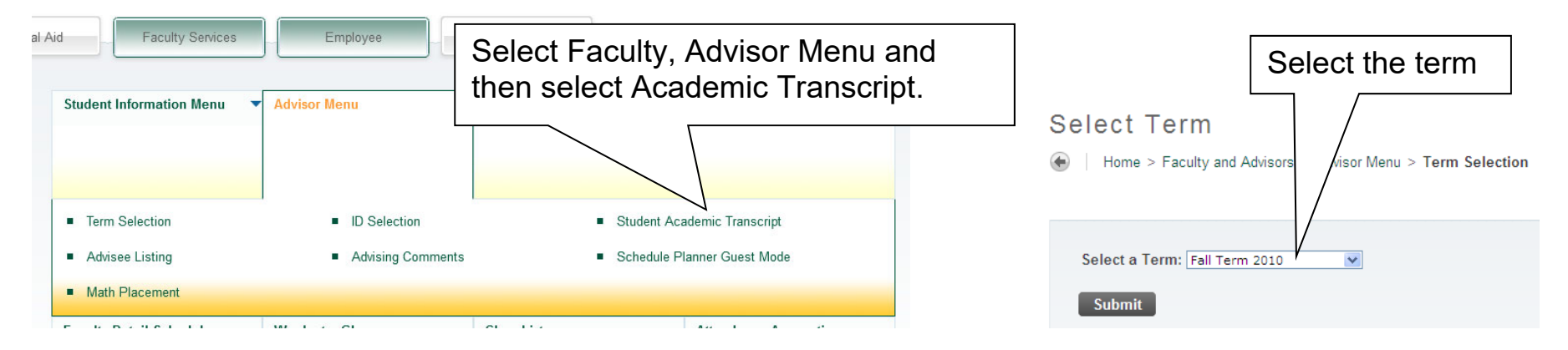

Home > Faculty and Advisors > Student Information Menu > ID Selection

| You may enter:                                                                                                    |                                                                                                    |
|----------------------------------------------------------------------------------------------------|----------------------------------------------------------------------------------------------------|
| 1. The ID of the Student or Advisee you                                                                                                    | want to process, or                                                                                                    |
| 2. Partial names, a student search type                                                                                                    | , or a combination of both. Then select Submit.                                                                                                    |
| Student or Advisee ID:                                                                                                    | Enter the Student's ID (the T must be capitalized),                                                                                                    |
| OR                                                                                                    | or search by name (not case sensitive) in the Query                                                                                                    |
| Student and Advisee Querv                                                                                                    | fields, then click Submit.                                                                                                    |
|                                                                                                    |                                                                                                    |
| Last Name:                                                                                                    |                                                                                                    |
| Search Type: 🔘 Students                                                                                                    |                                                                                                    |
|                                                                                                    |                                                                                                    |
| Both                                                                                                    |                                                                                                    |
|                                                                                                    |                                                                                                    |
|                                                                                                    |                                                                                                    |
|                                                                                                    |                                                                                                    |
| Submit Reset                                                                                                    |                                                                                                    |
| Submit Reset                                                                                                    |                                                                                                    |
| Submit Reset                                                                                                    |                                                                                                    |
| Submit Reset                                                                                                    |                                                                                                    |
| Submit Reset Udent Verification Home > Student Verification                                                                                                    |                                                                                                    |
| Submit       Reset         udent Verification         Home > Student Verification                                                                                                    |                                                                                                    |
| Submit Reset                                                                                                    |                                                                                                    |
| Submit Reset Udent Verification Home > Student Verification                                                                                                    |                                                                                                    |
| Submit       Reset         udent Verification         Home > Student Verification                                                                                                    | e is correct. If this is incorrect, choose the ID Selection link to try again.                                                                                                    |
| Submit       Reset         Udent Verification         Home > Student Verification         Please select Submit if the person you chose         Image: Student Submit if the person you chose                                                                                                    | e is correct. If this is incorrect, choose the ID Selection link to try again.                                                                                                    |
| Submit       Reset         Udent Verification         Home > Student Verification         Please select Submit if the person you chose         Image: Student Verification         Image: Please select Submit if the person you chose         Image: Please select Submit if the person you chose </td <td>e is correct. If this is incorrect, choose the ID Selection link to try again.</td>                                                                                                    | e is correct. If this is incorrect, choose the ID Selection link to try again.                                                                                                    |
| Submit       Reset         Udent Verification         Home > Student Verification         Image: Please select Submit if the person you chose         Image: Please select Submit if the person you chose         Image: Please select Submit if t                                                                                                    | e is correct. If this is incorrect, choose the ID Selection link to try again. be "directory information", please treat it as CONFIDENTIAL. The student may have officially requested that the information not be made public. dent or advisee that you selected.                                                     |
| Submit       Reset         udent Verification         Home > Student Verification         Please select Submit if the person you chose         Image: Please select Submit if the person you chose         Image: Please select Submit if the pers                                                                                                    | e is correct. If this is incorrect, choose the ID Selection link to try again.<br>be "directory information", please treat it as CONFIDENTIAL. The student may have officially requested that the information not be made public.<br>dent or advisee that you selected.                                               |
| Submit       Reset         Udent Verification         Home > Student Verification         Please select Submit if the person you chose         Privacy Note** Although this would appear to         Connie C. Herring is the name of the stude                                                                                                    | e is correct. If this is incorrect, choose the ID Selection link to try again.<br>be "directory information", please treat it as CONFIDENTIAL. The student may have officially requested that the information not be made public.<br>dent or advisee that you selected.                                               |
| Submit       Reset         Udent Verification         Home > Student Verification         Please select Submit if the person you chose         Image: Privacy Note** Although this would appear to connie C. Herring is the name of the stude         Verification                                                                                                    | e is correct. If this is incorrect, choose the ID Selection link to try again.<br>be "directory information", please treat it as CONFIDENTIAL. The student may have officially requested that the information not be made public.<br>dent or advisee that you selected.<br>iffy you have the                          |
| Submit       Reset         udent Verification         Home > Student Verification         Please select Submit if the person you chost         Image: Submit of the select Submit if the person you chost         Image: Submit Strength Strength Stren | e is correct. If this is incorrect, choose the ID Selection link to try again.<br>be "directory information", please treat it as CONFIDENTIAL. The student may have officially requested that the information not be made public.<br>dent or advisee that you selected.<br>iffy you have the<br>rect student selected |

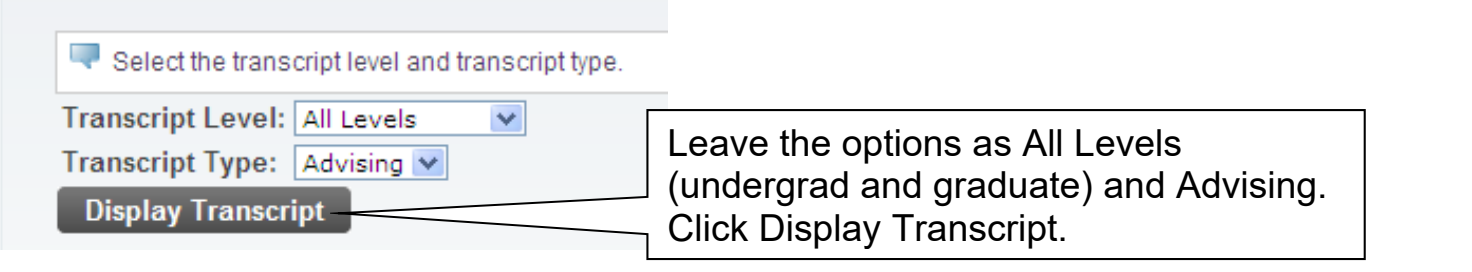

**NOTE**: You can only view the transcript online; any transfer work will be listed first, the most recent ATU coursework will be at the bottom.

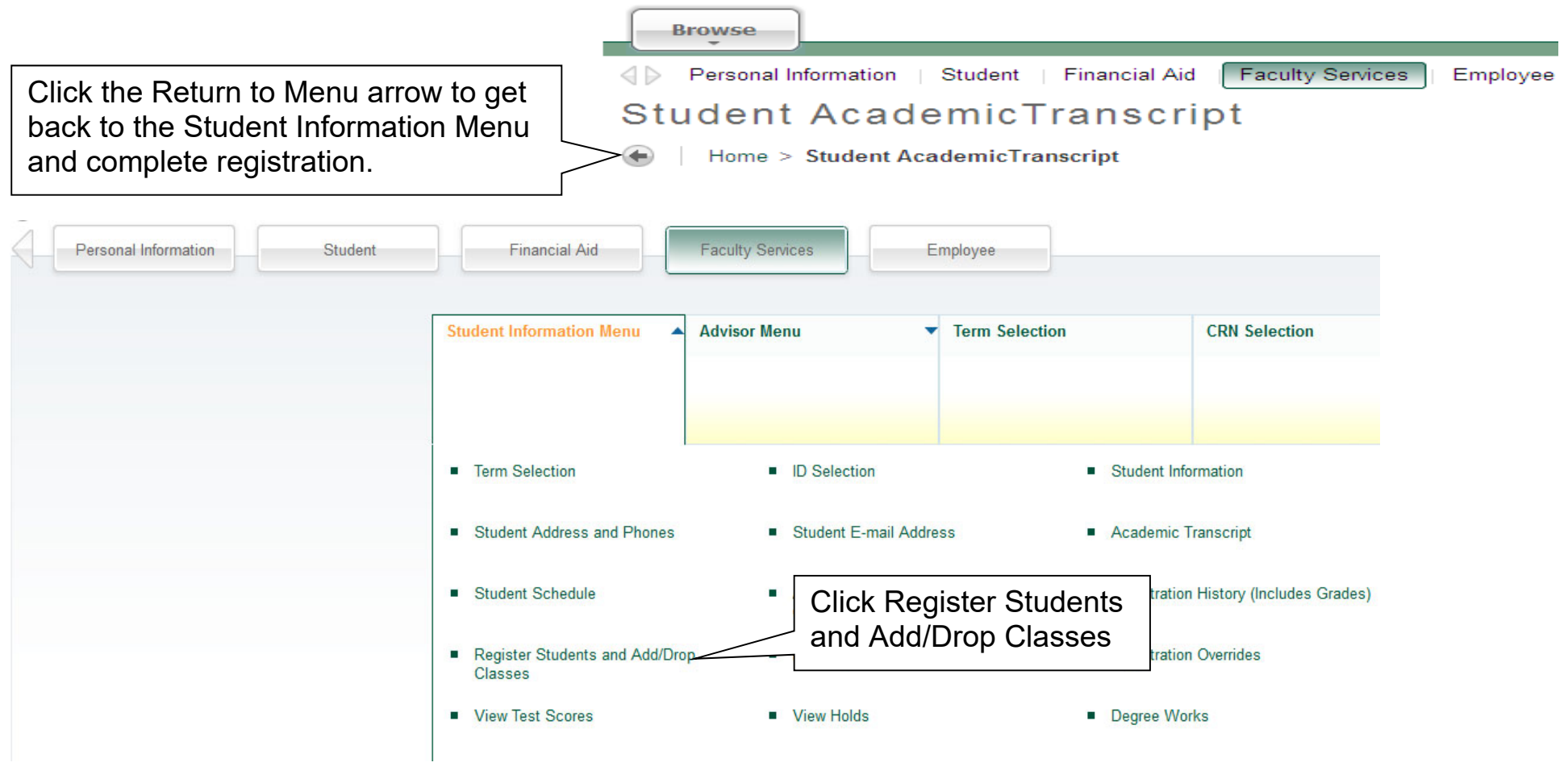

## Faculty and Student Registration Codes

## Home > Faculty and Student Registration Codes

## Information for Connie C. Herring Please enter the Faculty Registration Code to add or drop classes from the student's schedule. If you wish to let the student register him/her set then you must give the student his/her Student Registration Code. This code is only active for the current registration cycle. Choose the ID Selection link to select a different student. For Your Information: At least six of the hours in which the student enrolls, must have started before he/she may receive an approved Federal Ioan. Full Name: Herring, Connie C. Student T#: . Student Registration Code: 081179 Faculty Registration Code: 081179 Faculty Registration Code: 081179 Faculty Registration Code: 081179 Faculty Registration Code to add or drop classes: Student Student Conte C. Herring's Faculty Registration Code to add or drop classes: Student Student Registration Code: 081179 Faculty Registration Code to add or drop classes:

**NOTE**: the <u>Student</u> Registration Code is the code you may elect to give to the student so he/she may register and add/drop classes.

If the student is already registered in a course(s) they will appear here; to drop, select Web Drop from the Action dropdown box.

| Use this page to add or drop class<br>classes may be added in the Add 0<br>using the options available in the A<br>Submit Changes.<br>You may choose Class Search to r | es for the selecte<br>Classes table. To<br>Action field. If no o<br>review the class s | d term. Classe<br>add a class, e<br>ptions are liste<br>chedule. | s for which th<br>nter the Cours<br>d in the Action | e student has alread<br>se Reference Numb<br>field, the class may | dy registe<br>er (CRN)<br>not be d | ered will appear in<br>) in the Add Classe<br>Iropped. When add | the Current Schedule. Additional<br>s table. Classes may be dropped<br>is or drops are complete, select |  |  |  |
|----------------------------------------------------------------------------------------------------|----------------------------------------------------------------------------------------|------------------------------------------------------------------|-----------------------------------------------------|-------------------------------------------------------------------|------------------------------------|-----------------------------------------------------------------|----------------------------------------------------------------------------------------------------|--|--|--|
| Information for Christine L. Dalina                                                                                                    |                                                                                        |                                                                  |                                                     |                                                                   |                                    |                                                                 |                                                                                                    |  |  |  |
| Current Schedule                                                                                                    |                                                                                        |                                                                  |                                                     |                                                                   |                                    |                                                                 |                                                                                                    |  |  |  |
| Status                                                                                                    | Action                                                                                 | CRN Subj                                                         | Crse Sec                                            | Level                                                             | Cred                               | Grade Mode                                                      | Title                                                                                                   |  |  |  |
| Web Registered on Apr 15, 2010                                                                                                    | None 💌                                                                                 | 70226 PSY                                                        | 2074 001                                            | Undergraduate                                                     | 4.000                              | Standard<br>Letter                                              | EXPERIMENTAL<br>PSYCHOLOGY                                                                              |  |  |  |
| Total Credit Hours: 4.000<br>Billing Hours: 4.000<br>Minimum Hours: 0.000<br>Maximum Hours: 18.000<br>Date: Jun 29, 2010 C                                             | 01:00 pm                                                                               |                                                                  |                                                     |                                                                   |                                    |                                                                 |                                                                                                    |  |  |  |
| CRNs                                                                                                    | <b>Fistorit</b>                                                                        |                                                                  |                                                     |                                                                   | ا ا ا                              | ianal                                                           |                                                                                                    |  |  |  |
| Enter the CRN(s) for any new/additional       courses, then click Submit Changes.       Submit Changes       Class Search                                              |                                                                                        |                                                                  |                                                     |                                                                   |                                    |                                                                 |                                                                                                    |  |  |  |
| ID Selection   Term Selection  Registration Overrides                                                                                                    |                                                                                        |                                                                  |                                                     |                                                                   |                                    |                                                                 |                                                                                                    |  |  |  |